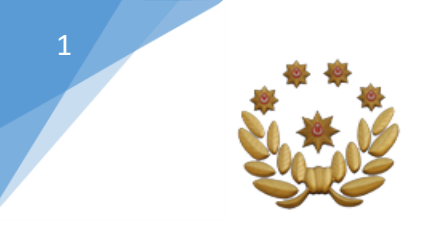

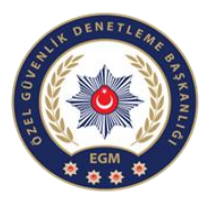

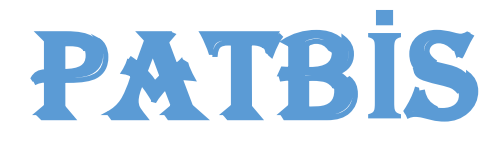

#### ( MERMİ VE SİLAH TAKİP MODÜLÜ )

# KULLANMA KILAVUZU

Bu kılavuz, 2521 sayılı Avda ve Sporda Kullanılan Tüfekler, Nişan Tabancaları ve Av Bıçaklarının Yapımı, Alımı, Satımı ve Bulundurulmasına Dair Kanun kapsamında üretilen yivsiz tüfekler ile 5729 sayılı Ses ve Gaz Fişeği Atabilen Silahlar Hakkındaki Kanun kapsamındaki ses ve gaz fişeği atabilen silahların üretim, nakil satış, aşamalarının takip edilebilmesi amacıyla PATBİS Mermi ve Silah İşlemleri Modülünün aktif kullanılabilmesi ve kullanımda oluşabilecek hataların önüne geçilebilmesi için oluşturulmuştur.

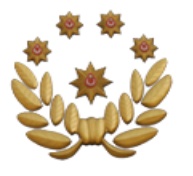

#### KULLANICI GİRİŞ KISMI

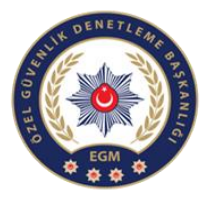

1- PATBİS web uygulamasına; "<u>https://mermiveislemleri.eg</u> <u>m.gov.tr:5210"</u> web adresinden Emniyete bildirimi yapılan <u>internet IP'si sabit</u> <u>olan bilgisayarlardan</u> bu ekrana giriş sağlanacaktır.

2- İlk giriş, bu bölüme T.C. kimlik numarası girilerek yapılacaktır.

3- Daha sonra şifre kısmına aynı T.C. kimlik numarası girilecektir.

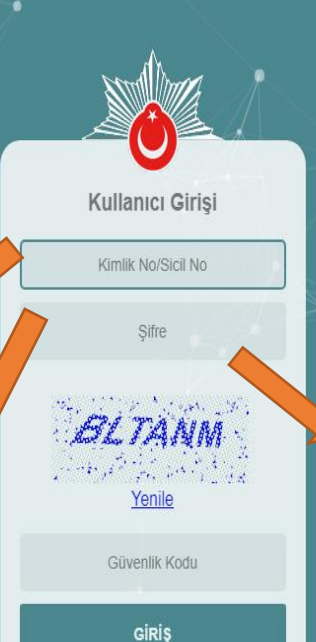

©Tüm Hakları Saklıdır. Emniyet Genel Müdürlüğü, 2017

4- Bayiler için Gerçek kişi ise PATBIS'e tanımlanan Bayi sahibinin veya yetkili kisisinin T.C kimlik numarası Vivsiz tüfek imalathaneleri için imalathane sahibinin T.C. kimlik numarası, Poligon için ise Mesul Müdür T.C. kimlik numarası ile kullanıcılar sisteme giriş yapabilecektir.

5- Güvenlik kodu girildikten sonra şifre değiştirme ekranından şifre değiştirme işlemi yapılacak.

 Gelen ekrandan;
 Kimlik No/Sicil No yazan ilk iki satıra T.C. kimlik numarasını girdikten sonra diğer iki satıra sisteme giriş yapılacak olan yeni şifrenin kaydı yapılarak sisteme giriş şifresi oluşturulacaktır.

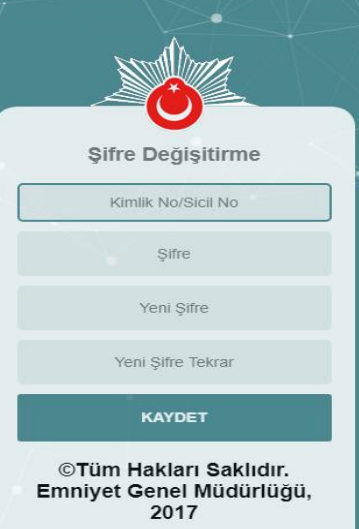

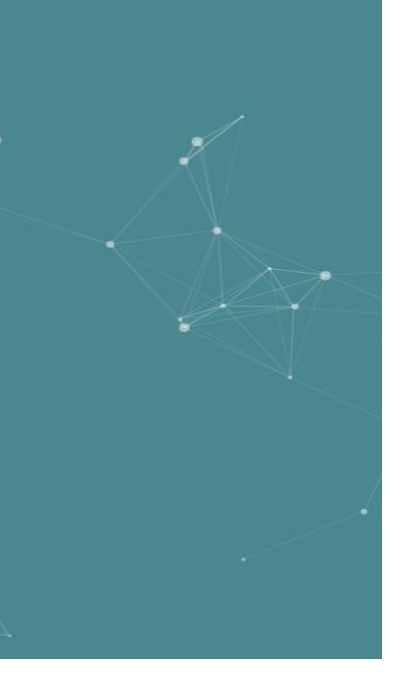

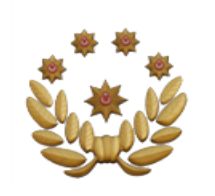

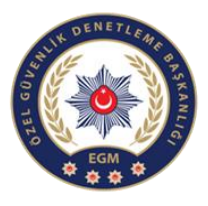

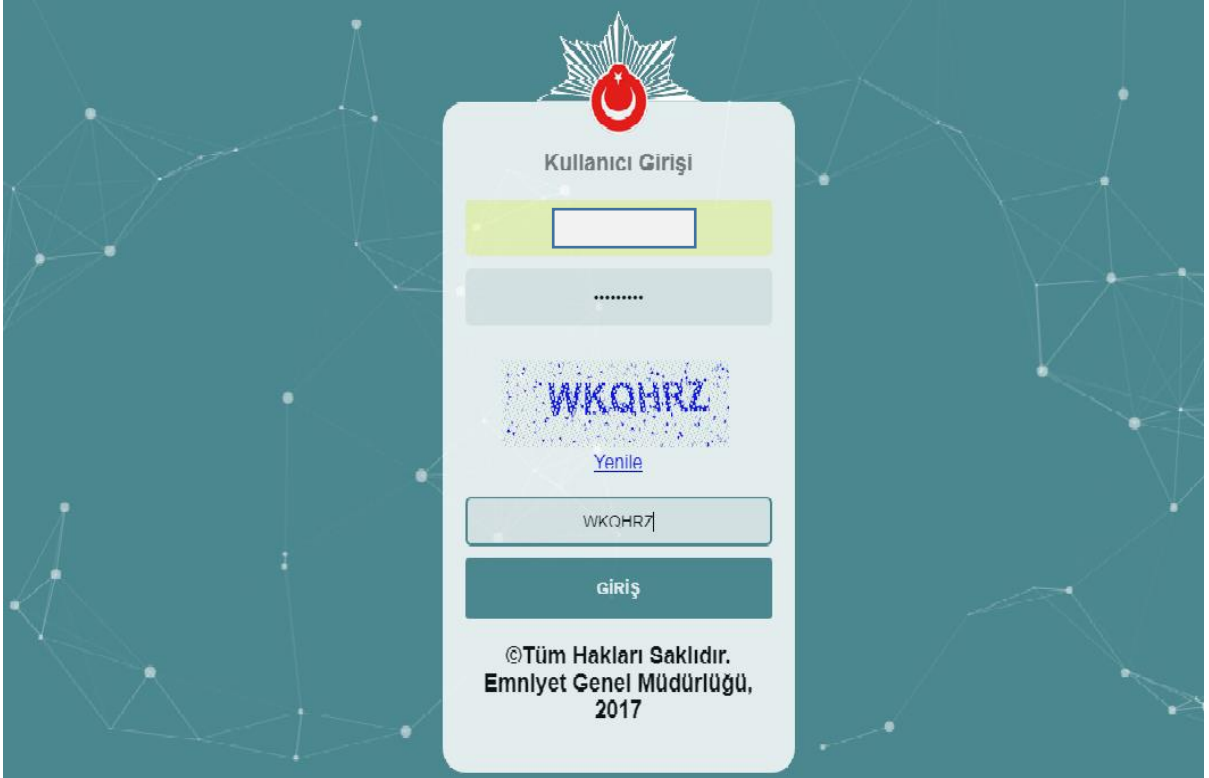

Kullanıcı adına TC kimlik numarasını, şifre bölümüne ise yenileme ekranında belirlediğiniz şifreyi girip giriş yapabilirsiniz.

|                                                                                                    | PROFILE GIRIŞ                                                                                              |                   |
|----------------------------------------------------------------------------------------------------|----------------------------------------------------------------------------------------------------|-------------------|
| Hoggeldiniz X                                                                                         |                                                                                                    | θ - Ο             |
| $\mathbf{c} \in \mathbf{C}$ A Givenii değil   https://10.155.12.128/YivsizSilah/YivsizSilahDashboard/ | der                                                                                                    |                   |
| 🌻 POL NET 😑                                                                                           |                                                                                                    | £ Gizal yedter ↓  |
|                                                                                                    |                                                                                                    | , K, , Q, , ⊕, () |
| Yivsiz Silah Anasayfa                                                                                 | 2- Profil İşlemleri seçilerek altta çıkacak                                                                | Σ.                |
| Profil İşlemleri                                                                                      | olan profil listeleme sekmesine<br>tıkladığınızda kullanıcıların profil<br>sayfasına yönlendirileceksiniz. | 2<br>             |
|                                                                                                    |                                                                                                    |                   |
|                                                                                                    |                                                                                                    |                   |

| Hoşgeldiniz X               |                                                     |                                                                          |                                                            | 0 - 0 ×                          |
|-----------------------------|-----------------------------------------------------|--------------------------------------------------------------------------|------------------------------------------------------------|----------------------------------|
| ← → C ▲ Güvenli değil   htt | ps://10.155.12.128/YivsizSilah/Profil/ProfilListesi |                                                                          |                                                            | \$                               |
| 🏽 POL NET 🛛 =               |                                                     |                                                                          |                                                            | 🛕 gizal yedter 🗸 🗘               |
| Yivsiz Silah Anasayfa 🤇     |                                                     |                                                                          |                                                            | S <sup>2</sup> = (2) = (2) = (2) |
| Profil İşlemleri 🛛 🔇        | ■ Profil Listesi                                    |                                                                          |                                                            |                                  |
| Profil Listelerne           | Profil Tipi                                         | Vergi/Vatandaşlık No                                                     | Profil Adı                                                 | İşlemler                         |
|                             | POLIGON                                             |                                                                          | GİZAL YEDTER                                               | Detay Q.                         |
|                             | YİVSİZ SİLAH ÜRETİCİ                                |                                                                          | GİZAL YEDTER                                               | Detay Q                          |
|                             | ÜRETİCİ-BAYİ                                        |                                                                          | GİZAL YEDTER                                               | Detay Q                          |
|                             | BAYİ                                                |                                                                          | GİZAL YEDTER                                               | Detay Q,                         |
|                             |                                                     |                                                                          |                                                            |                                  |
|                             | 3- Kullanı<br>İşlemler s<br>tıklayarak              | cı profillerini gösterir<br>ekmesinin altında De<br>kullanıcı ekranına g | r sayfadır. Sağda<br>etay butonuna<br>eçiş yapabilirsiniz. |                                  |

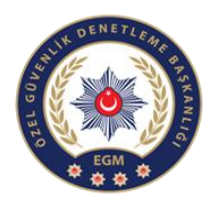

#### ÜRETİCİ İŞLEMLERİ

| Hoşgeldiniz 3                            | × \                                                        |                       |                 | 0 - 0 ×                     |
|------------------------------------------|------------------------------------------------------------|-----------------------|-----------------|-----------------------------|
| $\epsilon   ightarrow  {f C}$ Güvenli de | jil https://10.155.12.128/VivsizSilah/Profil/ProfilListesi |                       |                 | @ ☆                         |
| 🄋 POL NET 🗦                              |                                                            |                       | ł               | 🖁 GIZAL YEDTER 🗸 🗘          |
| Yivsiz Silah Anasayfa                    | c                                                          |                       | . 9             | <sup>x</sup> ∘ () ∘ () ∘ () |
| Profil İşlemleri                         | ■ Profil Listesi                                           |                       |                 |                             |
| Profil Listeleme                         | Profil Tipi                                                | Vergi/Vatandaşlık No  | Profil Adı      | İşlemler                    |
|                                          | POLIGON                                                    |                       | GİZAL YEDTER    | Detay Q *                   |
|                                          | YİVSİZ SİLAH ÜRETİCİ                                       |                       | GİZAL YEDTER    | Detay Q                     |
|                                          | ÜRETİCİ-BAYİ                                               |                       | GIZAL YEDTER    | Detay Q                     |
|                                          | BAYİ                                                       |                       | GİZAL YEDTER    | Detay Q                     |
|                                          | Üretici profil                                             | ine girmek için sağ k | usımda yer alan |                             |

Detay sekmesine tıklayabilirsiniz.

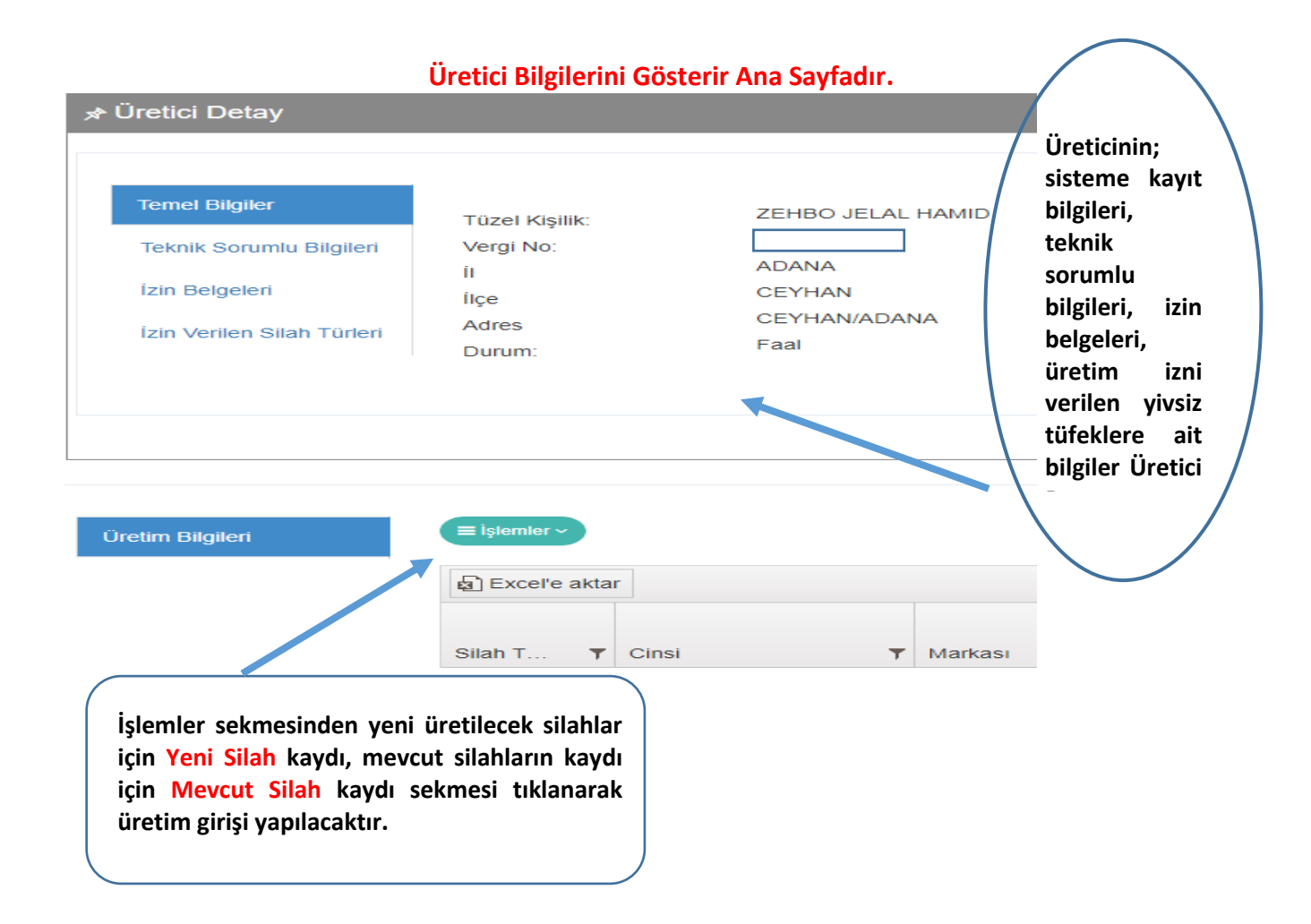

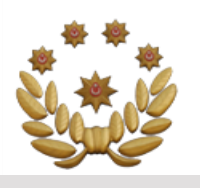

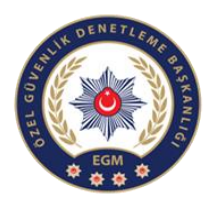

Unvanı

Makine Mühendisi

#### ÜRETİCİ DETAY SAYFASI

 Teknik sorumlu bilgilerine ulaşabilirsiniz.

| Temel Bilgiler             | Vatandaşlık No |
|----------------------------|----------------|
| Teknik Sorumlu Bilgileri   |                |
| İzin Belgeleri             |                |
| İzin Verilen Silah Türleri |                |

- 2- İzin belgelerine tıklayarak belge adına, belgenin veriliş ve geçerlilik tarihine ve son durumuna ulaşabilirsiniz.
- İzin verilen silah türlerinden ise; silah türüne, kalan kapasite miktarına, markasına vb. bilgilere ulaşabilirsiniz.

| Tamal Dilation             |                          |                        |                      |                  |              |        |
|----------------------------|--------------------------|------------------------|----------------------|------------------|--------------|--------|
| Temer Bliglier             | Belge Adı                | Belge No               | Belge Veriliş Tarihi | Belge Geçerlilik | İptal Tarihi | Durumu |
| Teknik Sorumlu Bilgileri   | Faaliyet İzin            | 19-09-18-Y-            | 18-09-2019           | 19-09-2020       |              | FAAL   |
| İzin Belgeleri             | Ses ve Gaz               | 01-0002                |                      |                  |              |        |
| İzin Verilen Silah Türleri | Fişeği Atabilen<br>Silah | 19-09-18-K-<br>01-0002 | 18-09-2019           | 18-09-2024       |              | FAAL   |
|                            | İmalathanesi             |                        |                      |                  |              |        |

Adı Soyadı

HAMID

ZEHBO JELAL

Adresi

DOĞUBAYAZIT...

| Silah Türü       | Cins                                              | Parça | Marka   | Model    | Marka<br>Tescil Tarihi | Kalibre    | Üreti | Yıllık<br>Üretim<br>Kapas | Kalan<br>Kap<br>Miktar |
|------------------|---------------------------------------------------|-------|---------|----------|------------------------|------------|-------|---------------------------|------------------------|
| Yivsiz Tüfek     | Havalı Nişan<br>Tüfeği(Kırma)                     |       | ACIER   |          |                        | 7.62<br>MM | TSE   | 1000                      | 950                    |
| Yivsiz Tüfek     | Yarı Otomatik<br>Yivsiz<br>Tüfek(Tüp<br>Şarjörlü) |       | a123    |          | 12-09-2019             | 8<br>KALI  | TSE   | 1000                      | 900                    |
| Kurusıkı Tabanca | Yarı Otomatik<br>Kırma Emniyet                    |       | BLOW(b) | 2918(29) | 08-10-2018             |            | TSE   | 1000                      | 900                    |

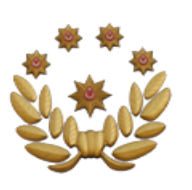

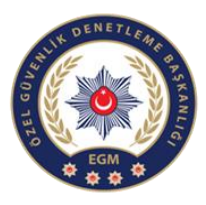

### ÜRETİCİ-YENİ SİLAH ÜRETİM İŞLEMLERİ

### (Yeni Silah Kaydı)

|                     | YENİ SİLAH KAYDI                                                                                                    |                                                                                                    | ×                                                                                                    |
|---------------------|----------------------------------------------------------------------------------------------------|----------------------------------------------------------------------------------------------------|----------------------------------------------------------------------------------------------------|
|                     | Dikkat! Yeni üretilen silahlarda, sistemin b<br>testi yapılan silahlar aynı gün mesai saati<br>başlatılacaktır.                     | elirlediği seri numarası formatı kullanılması z<br>içinde sisteme kaydının yapılması zorunludu                                                                                                    | zorunludur. Yeni üretilen ve namlu basınç<br>r. Aksi halde hakkınızda yasal işlem                    |
|                     | Silah Türü:                                                                                                    | Yivsiz Tüfek 🔹                                                                                                    |                                                                                                    |
|                     | Cinsi:                                                                                                    | Yarı Otomatik Yivsiz Tüfek(Dikey Fişe                                                                                                    | Üretilmek İstenilen Silahın Cinsi                                                                    |
| Üretilme<br>Markası | ek İstenilen Silahın Markası:                                                                                                    | ACIER •                                                                                                    |                                                                                                    |
|                     | Kalibre:                                                                                                    | 12 KALIBRE                                                                                                    |                                                                                                    |
|                     | Üretim Standartı:                                                                                                    | TSE 🔹                                                                                                    |                                                                                                    |
|                     | Yıllık Üretim Kapasitesi:                                                                                                    | 10000                                                                                                    |                                                                                                    |
|                     | Kalan Kapasite Miktarı:                                                                                                    |                                                                                                    | Bilgileri girilen silahtan ne<br>kadar üretim yapabileceğinizi                                       |
|                     |                                                                                                    |                                                                                                    | gösteren alan                                                                                        |
|                     | Fişek Kapasitesi.                                                                                                    | 2                                                                                                    |                                                                                                    |
|                     | Üretilmek İstenilen Silah Mikt                                                                                                    | arı                                                                                                    | Ekle Kapat                                                                                           |
| [                   | DİKKAT: Bir seferde en fazla 10<br>adet silah üretebilirsiniz.                                                                      |                                                                                                    | Bu buton, bilgileri girilen silahın<br>belirtilen miktarda üretim<br>yapmasını sağlar.               |
|                     | <ul> <li>Yeni silah se<br/>Üretime ilişki<br/>Ekle sekmesir</li> <li>Üretim girişi<br/>sekmesi açıla<br/>Bilgileri kısmı</li> </ul> | ekmesi tıklandıktan sonra kayıt<br>n bilgiler sisteme girildikten sonra<br>ne tıklanarak üretim girişi tamamlar<br>tamamlandıktan sonra işleminiz b<br>acak ve üretim bilgisi üreticinin<br>na düşecektir. | ekranı açılacaktır.<br>a sağ altta yer alan<br>nacaktır.<br>aşarıyla gerçekleşti<br>ekranında Üretim |

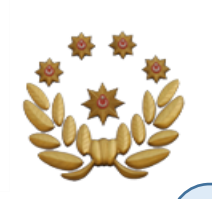

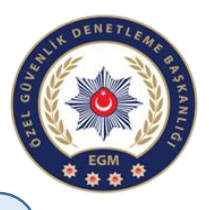

ÜRETİLEN SİLAHLARIN SERİ NUMARASI GÖRÜNTÜLEME ve STOK AKTARIM İŞLEMLERİ

| 🔊 Excel'e ak        | tar                                        |        |                 |         |                                          |                                             |                                                      |                                                            |                                              |                        |
|---------------------|--------------------------------------------|--------|-----------------|---------|------------------------------------------|---------------------------------------------|------------------------------------------------------|------------------------------------------------------------|----------------------------------------------|------------------------|
| Silah 🔻             | Cinsi <b>y</b>                             | Mark 🎙 | Modeli <b>T</b> | Kali 🍸  | Ür ▼<br>Sta                              | Üretim<br>Miktarı                           | Fişek<br>Kapa                                        | Stoğa<br>Aktarılmayanlarır<br>Sayısı                       | Stok<br>Aktarımı                             | Seri<br>No<br>Listesi  |
| Yivsiz Tüfek        | Havalı Nişan<br>Tüfeği(Kırma)              | ACIER  |                 | 7.62 MM | TSE                                      | 50                                          | 2                                                    | 0                                                          | <b>=</b>                                     | 0                      |
| Kurusiki<br>Tabanca | Yarı Otomatik<br>Kırma Emniyet<br>Sacı+Pim | BLOW   | 2918            |         | TSE                                      | 100                                         |                                                      | 0                                                          | 8                                            | •                      |
|                     |                                            |        |                 |         |                                          |                                             |                                                      |                                                            | $\bigvee$                                    |                        |
|                     |                                            |        |                 |         | Ekles<br>kısım<br>sekm<br>yapıl<br>aktar | sekme<br>Ida<br>Iesine<br>an yer<br>Ilabile | sine tık<br>yer a<br>tıklay<br>ni üretin<br>ecektir. | klandıktan so<br>alan Stok<br>yarak siste<br>m, Üretici-Ba | onra sağ a<br>Aktarı<br>eme kay<br>ayi stoğu | alt<br>mi<br>/di<br>na |

| Silah Türü          | Cinsi                                                     | Markası  | Modeli  | Kalibresi | Üretim<br>Standart <mark>:</mark> | Üretim<br>Miktar                        | Fişek<br>Kapasite <del>ç</del> i | Stoğa<br>Aktarılmayanların<br>Sayısı 🔽          |
|---------------------|-----------------------------------------------------------|----------|---------|-----------|-----------------------------------|-----------------------------------------|----------------------------------|-------------------------------------------------|
| Kurusıkı<br>Tabanca | Yarı Otomatik<br>Kırma Emniyet<br>Sacı+Eksen<br>Kaçıklığı | 8 ЕКІ́ММ | 2918-SL |           | İHRAÇ<br>KAYITLI                  | 100                                     |                                  | 100                                             |
| Yivsiz<br>Tüfek     | Yarı Otomatik<br>Yivsiz Tüfek(Tüp<br>Şarjörlü)            | A.ZOLİ   |         | 8 KALIBRE | İHRAÇ<br>KAYITLI                  | 100                                     | 10                               | 100                                             |
|                     | 3 - 7 7                                                   |          |         |           | Yuk<br>seç<br>kar<br>çıka         | karıda<br>eneğine<br>şımıza<br>acaktır. | görünen<br>e<br>bu şek           | excele akta<br>tıkladığımızda<br>ilde bir sayfa |

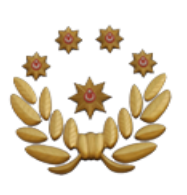

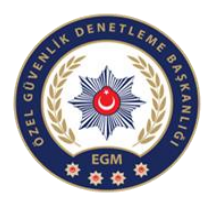

|                                                                                                    | lar                                                                  |                                                                                                    |                                                                                                    |                                                                                              |                                                              |   |                                                                                                    |                                                                                                 |                   |                  | 01-1-                                                                                                    |                                                                                                    |
|----------------------------------------------------------------------------------------------------|----------------------------------------------------------------------|----------------------------------------------------------------------------------------------------|----------------------------------------------------------------------------------------------------|----------------------------------------------------------------------------------------------|--------------------------------------------------------------|---|----------------------------------------------------------------------------------------------------|-------------------------------------------------------------------------------------------------|-------------------|------------------|----------------------------------------------------------------------------------------------------|----------------------------------------------------------------------------------------------------|
| Silah 🔻                                                                                                    | Cinsi                                                                | Mark                                                                                                    | ▼ Modeli                                                                                                    | Ŧ                                                                                            | Kali                                                         | Ŧ | Ür<br>Sta                                                                                                    | T                                                                                               | Üretim<br>Miktarı | Fişek<br>Kapa    | Stoga<br>Aktarılmayanların<br>Sayısı                                                                              | Stok No<br>Aktarım Listesi                                                                                                    |
| Yivsiz Tüfek                                                                                                    | Havalı Nişan<br>Tüfeği(Kırma)                                        | ACIER                                                                                                    |                                                                                                    |                                                                                              | 7.62 MM                                                      |   | TSE                                                                                                    |                                                                                                 | 50                | 2                | 0                                                                                                    | ⊜ ●                                                                                                    |
| Kurusiki<br>Tabanca                                                                                                    | Yarı Otomatik<br>Kırma Emniye<br>Sacı+Pim                            | et BLOW                                                                                                    | 2918                                                                                                    |                                                                                              |                                                              |   | TSE                                                                                                    |                                                                                                 | 100               |                  | 0                                                                                                    | 8                                                                                                    |
|                                                                                                    |                                                                      |                                                                                                    |                                                                                                    |                                                                                              |                                                              |   | Ü<br>h                                                                                                    | ire<br>ali                                                                                      | tilen<br>ni gör   | silah<br>ebilirs | nların detay<br>iiniz.                                                                                            | /h                                                                                                    |
|                                                                                                    |                                                                      |                                                                                                    |                                                                                                    |                                                                                              |                                                              |   |                                                                                                    |                                                                                                 |                   |                  |                                                                                                    |                                                                                                    |
| Seri No                                                                                                    |                                                                      | işlem 1                                                                                                    | Πρί                                                                                                    |                                                                                              |                                                              |   | Kayıt Tarihi                                                                                                    |                                                                                                 |                   |                  |                                                                                                    |                                                                                                    |
| Seri No<br>142-G19HT-00000                                                                                                    | 50                                                                   | İşlem 1<br>Satış F                                                                                         | Tipi<br>Reddedildi.                                                                                                    |                                                                                              |                                                              |   | Kayıt Tarihi<br>18.09.2019                                                                                                    | 113:55                                                                                          |                   |                  |                                                                                                    |                                                                                                    |
| Seri No<br>142-G19HT-00000<br>142-G19HT-00000                                                                                                    | 50                                                                   | İşlem T<br>Satış F<br>Satış F                                                                              | Tipi<br>Reddedildi.                                                                                                    |                                                                                              |                                                              |   | Kayıt Tarihi<br>18.09.2019<br>18.09.2019                                                                                                    | 113:57                                                                                          |                   |                  |                                                                                                    |                                                                                                    |
| Seri No<br>142-G19HT-00000<br>142-G19HT-00000<br>142-G19HT-00000                                                                                                    | 50<br>49<br>41                                                       | işlem 1<br>Satış F<br>Satış F<br>Üreticie                                                                  | Tipi<br>Reddediildi.<br>Reddediildi.<br>den Bayi Stoğuna                                                                                                    | a Aktarı                                                                                     | ldı.                                                         |   | Kayıt Tarihi<br>18.09.2019<br>18.09.2019                                                                                                    | 13:57<br>13:57                                                                                  |                   |                  |                                                                                                    |                                                                                                    |
| Seri No<br>142-G19HT-00000<br>142-G19HT-00000<br>142-G19HT-00000<br>142-G19HT-00000                                                                                                | 50<br>49<br>41<br>40                                                 | İşlem T<br>Satış F<br>Satış F<br>Üretici                                                                   | Tipi<br>Reddedildi.<br>Reddedildi.<br>den Bayi Stoğuna<br>den Bayi Stoğuna                                                                                                    | a Aktarı                                                                                     | ldı.                                                         |   | Kayıt Tarihi<br>18.09.2019<br>18.09.2019<br>18.09.2019                                                                                                   | 1 13:51<br>1 13:55<br>1 13:55<br>1 13:55                                                        |                   |                  | Üretime i                                                                                                    | lişkin bilgile                                                                                                    |
| Seri No<br>142-G19HT-00000<br>142-G19HT-00000<br>142-G19HT-00000<br>142-G19HT-00000<br>142-G19HT-00000                                                                             | 50<br>49<br>41<br>40<br>39                                           | işlem 1<br>Satış F<br>Öretici<br>Üretici                                                                   | Tipi<br>Reddediildi.<br>Reddediildi.<br>den Bayi Stoğuna<br>den Bayi Stoğuna<br>den Bayi Stoğuna                                                                               | a Aktarı<br>a Aktarı<br>a Aktarı                                                             | ldı.<br>Idı.                                                 |   | Kayıt Tarihi<br>18.09.2019<br>18.09.2019<br>18.09.2019<br>18.09.2019<br>18.09.2019                                                                       | 13:51<br>13:52<br>13:52<br>13:52<br>13:52                                                       |                   |                  | Üretime i<br>"Seri No<br>ver alac                                                                                 | lişkin bilgile<br>Listesi" kısm                                                                                                    |
| Seri No<br>142-G19HT-00000<br>142-G19HT-00000<br>142-G19HT-00000<br>142-G19HT-00000<br>142-G19HT-00000                                                                             | 50<br>49<br>41<br>40<br>39<br>38                                     | İşlem 1<br>Satış F<br>Satış F<br>Üretici<br>Üretici<br>Üretici                                             | Tipi<br>Reddedildi.<br>Reddedildi.<br>den Bayi Stoğuna<br>den Bayi Stoğuna<br>den Bayi Stoğuna<br>den Bayi Stoğuna                                                             | a Aktarı<br>a Aktarı<br>a Aktarı<br>a Aktarı                                                 | Idı.<br>Idı.<br>Idı.<br>Idı.                                 |   | Kayıt Tarihi<br>18.09.2019<br>18.09.2019<br>18.09.2019<br>18.09.2019<br>18.09.2019<br>18.09.2019                                                         | 13:57<br>13:57<br>13:57<br>13:57<br>13:57<br>13:57                                              |                   |                  | Üretime i<br>"Seri No<br>yer alac<br>numarası                                                                     | lişkin bilgile<br>Listesi" kısm<br>ak olup<br>her tüfek icin                                                                            |
| Seri No<br>142-G19HT-00000<br>142-G19HT-00000<br>142-G19HT-00000<br>142-G19HT-00000<br>142-G19HT-00000<br>142-G19HT-00000                                                          | 50<br>49<br>41<br>40<br>39<br>38<br>37                               | işlem 1<br>Satış F<br>Üretick<br>Üretick<br>Üretick<br>Üretick                                             | Tipi<br>Reddedildi.<br>Reddedildi.<br>den Bayi Stoğuna<br>den Bayi Stoğuna<br>den Bayi Stoğuna<br>den Bayi Stoğuna                                                             | a Aktan<br>a Aktan<br>a Aktan<br>a Aktan<br>a Aktan                                          | ldı.<br>ldı.<br>ldı.<br>ldı.<br>ldı.                         |   | Kayıt Tarihi<br>18.09.2019<br>18.09.2019<br>18.09.2019<br>18.09.2019<br>18.09.2019<br>18.09.2019                                                         | 13:51<br>13:51<br>13:51<br>13:51<br>13:51<br>13:51                                              |                   |                  | Üretime i<br>"Seri No<br>yer alac<br>numarası<br>ayrı olaca                                                       | lişkin bilgile<br>Listesi" kısm<br>ak olup<br>her tüfek için<br>k şekilde sis                                                           |
| Seri No<br>142-G19HT-00000<br>142-G19HT-00000<br>142-G19HT-00000<br>142-G19HT-00000<br>142-G19HT-00000<br>142-G19HT-00000                                                          | 50<br>49<br>41<br>40<br>39<br>38<br>37<br>36                         | işlem 1<br>Satış F<br>Satış F<br>Üretici<br>Üretici<br>Üretici<br>Üretici<br>Üretici                       | Tipi<br>Reddedildi.<br>Reddedildi.<br>den Bayi Stoğuna<br>den Bayi Stoğuna<br>den Bayi Stoğuna<br>den Bayi Stoğuna<br>den Bayi Stoğuna                                         | a Aktan<br>a Aktan<br>a Aktan<br>a Aktan<br>a Aktan                                          | Idı.<br>Idı.<br>Idı.<br>Idı.<br>Idı.<br>Idı.                 |   | Kayıt Tarihi<br>18.09.2019<br>18.09.2019<br>18.09.2019<br>18.09.2019<br>18.09.2019<br>18.09.2019<br>18.09.2019<br>18.09.2019                             | 13:51<br>13:51<br>13:51<br>13:51<br>13:51<br>13:51<br>13:51<br>13:51                            |                   |                  | Üretime i<br>"Seri No<br>yer alac<br>numarası<br>ayrı olaca<br>tarafından                                         | lişkin bilgile<br>Listesi" kısm<br>ak olup<br>her tüfek için<br>k şekilde sis<br>verilecektir.                                          |
| Seri No<br>142-G19HT-00000<br>142-G19HT-00000<br>142-G19HT-00000<br>142-G19HT-00000<br>142-G19HT-00000<br>142-G19HT-00000<br>142-G19HT-00000                                       | 50<br>49<br>41<br>40<br>39<br>38<br>37<br>36<br>35                   | işlem 1<br>Satış F<br>Satış F<br>Uretici<br>Uretici<br>Uretici<br>Uretici<br>Uretici<br>Uretici<br>Uretici | Tipi<br>Reddedildi.<br>Reddedildi.<br>den Bayi Stoğuna<br>den Bayi Stoğuna<br>den Bayi Stoğuna<br>den Bayi Stoğuna<br>den Bayi Stoğuna<br>den Bayi Stoğuna                     | a Aktarı<br>a Aktarı<br>a Aktarı<br>a Aktarı<br>a Aktarı<br>a Aktarı<br>a Aktarı             | Idı.<br>Idı.<br>Idı.<br>Idı.<br>Idı.<br>Idı.<br>Idı.<br>Idı. |   | Kayıt Tarihi<br>18.09.2019<br>18.09.2019<br>18.09.2019<br>18.09.2019<br>18.09.2019<br>18.09.2019<br>18.09.2019<br>18.09.2019                             | 13:51<br>13:51<br>13:51<br>13:51<br>13:51<br>13:51<br>13:51<br>13:51<br>13:51                   |                   |                  | Üretime i<br>"Seri No<br>yer alac<br>numarası<br>ayrı olaca<br>tarafından<br>alt kısımd                           | lişkin bilgile<br>Listesi" kısm<br>ak olup<br>her tüfek için<br>k şekilde sis<br>verilecektir<br>a Seri No Li                           |
| Seri No<br>142-G19HT-00000<br>142-G19HT-00000<br>142-G19HT-00000<br>142-G19HT-00000<br>142-G19HT-00000<br>142-G19HT-00000<br>142-G19HT-00000<br>142-G19HT-00000                    | 50<br>49<br>41<br>40<br>39<br>38<br>37<br>36<br>35<br>33<br>34       | işlem 1<br>Satış F<br>Satış F<br>Üretici<br>Üretici<br>Üretici<br>Üretici<br>Üretici<br>Üretici<br>Üretici | Tipi<br>Reddedildi.<br>Reddedildi.<br>den Bayi Stoğuna<br>den Bayi Stoğuna<br>den Bayi Stoğuna<br>den Bayi Stoğuna<br>den Bayi Stoğuna<br>den Bayi Stoğuna<br>den Bayi Stoğuna | a Aktan<br>a Aktan<br>a Aktan<br>a Aktan<br>a Aktan<br>a Aktan<br>a Aktan                    | Idi.<br>Idi.<br>Idi.<br>Idi.<br>Idi.<br>Idi.<br>Idi.<br>Idi. |   | Kayıt Tarihi<br>18.09.2019<br>18.09.2019<br>18.09.2019<br>18.09.2019<br>18.09.2019<br>18.09.2019<br>18.09.2019<br>18.09.2019<br>18.09.2019<br>18.09.2019 | 1 13:57<br>1 13:57<br>1 13:57<br>1 13:57<br>1 13:57<br>1 13:57<br>1 13:57<br>1 13:57<br>1 13:57 |                   |                  | Üretime i<br>"Seri No<br>yer alac<br>numarası<br>ayrı olaca<br>tarafından<br>alt kısımd<br>sekmesind              | lişkin bilgiler<br>Listesi" kısm<br>ak olup<br>her tüfek için<br>k şekilde sis<br>verilecektir<br>a Seri No Li<br>len tüfeklerir        |
| Seri No<br>142-G19HT-00000<br>142-G19HT-00000<br>142-G19HT-00000<br>142-G19HT-00000<br>142-G19HT-00000<br>142-G19HT-00000<br>142-G19HT-00000<br>142-G19HT-00000<br>142-G19HT-00000 | 50<br>49<br>41<br>40<br>39<br>38<br>37<br>36<br>35<br>35<br>34<br>33 | işlem 1<br>Satış F<br>Satış F<br>Üretici<br>Üretici<br>Üretici<br>Üretici<br>Üretici<br>Üretici<br>Üretici | Tipi<br>Reddedildi.<br>Reddedildi.<br>den Bayi Stoğuna<br>den Bayi Stoğuna<br>den Bayi Stoğuna<br>den Bayi Stoğuna<br>den Bayi Stoğuna<br>den Bayi Stoğuna<br>den Bayi Stoğuna | a Aktarı<br>a Aktarı<br>a Aktarı<br>a Aktarı<br>a Aktarı<br>a Aktarı<br>a Aktarı<br>a Aktarı | Idi.<br>Idi.<br>Idi.<br>Idi.<br>Idi.<br>Idi.<br>Idi.<br>Idi. |   | Kayıt Tarihi<br>18.09.2019<br>18.09.2019<br>18.09.2019<br>18.09.2019<br>18.09.2019<br>18.09.2019<br>18.09.2019<br>18.09.2019<br>18.09.2019<br>18.09.2019 | 13:57<br>13:57<br>13:57<br>13:57<br>13:57<br>13:57<br>13:57<br>13:57<br>13:57                   |                   |                  | Üretime i<br>"Seri No<br>yer alac<br>numarası<br>ayrı olaca<br>tarafından<br>alt kısımd<br>sekmesind<br>numaralar | lişkin bilgiler<br>Listesi" kısm<br>ak olup<br>her tüfek için<br>k şekilde sis<br>verilecektir<br>a Seri No Li<br>len tüfeklerir<br>ına |

**DİKKAT:** Yeni üretilen silahlarda sadece bu seri numaralarının kullanılması zorunludur. Aksi halde halde hakkınızda yasal işlem başlatılacaktır.

**AÇIKLAMA:** Üretim aşamasında miktar ya da markada hatalı üretim yapılması durumunda EGM Özel Güvenlik Daire Başkanlığına başvurmanız gerekmektedir.

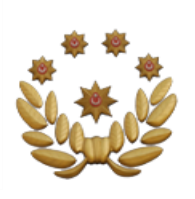

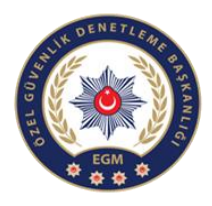

Kaydet

### ÜRETİCİ-YENİ SİLAH ÜRETİM İŞLEMLERİ

#### (Mevcut Silah Kaydı)

| Silah Türü:       | Yivsiz Tüfek                             | • |                                         |
|-------------------|------------------------------------------|---|-----------------------------------------|
| Seri Numarası:    |                                          |   | DİKKAT: Silahlar                        |
| Cinsi:            | Yarı Otomatik Yivsiz Tüfek(Tüp Şarjörlü) | • | tek tek seri                            |
| Markası:          | a123                                     | • | numarası girilerek<br>birer adet olarak |
| Modeli:           | Seçiniz                                  | * | kaydedilmektedir.                       |
| Kalibre:          | 6 KALIBRE                                | • |                                         |
| Üretim Standartı: | İHRAÇ KAYITLI                            | • |                                         |
| Fişek Kapasitesi: |                                          |   |                                         |
|                   |                                          |   |                                         |

### **DİKKAT:**

Bu portal belli bir zamana kadar açık olup, stoklar girildikten sonra kapatılacaktır.

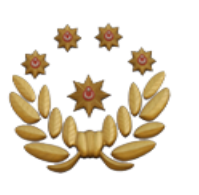

edilebilecektir.

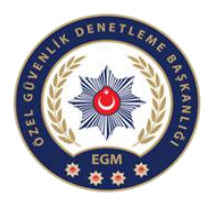

### ÜRETİCİ SİLAH SATIŞ İŞLEMLERİ

(Üretici Bayi)

| * \ <u> </u>                                                                                                    |                                                                                                    |                                                                                                    |                                                                                                    |                                                                                                    |
|----------------------------------------------------------------------------------------------------|----------------------------------------------------------------------------------------------------|----------------------------------------------------------------------------------------------------|----------------------------------------------------------------------------------------------------|----------------------------------------------------------------------------------------------------|
| ğil   https://10.155.12.128/YivsizSilah/Profil/P                                                                                                    | rofilListesi                                                                                                    |                                                                                                    |                                                                                                    |                                                                                                    |
|                                                                                                    |                                                                                                    |                                                                                                    |                                                                                                    | L Gizal yedti                                                                                                    |
|                                                                                                    |                                                                                                    |                                                                                                    |                                                                                                    | · S <sup>n</sup> · G · (                                                                                                    |
|                                                                                                    |                                                                                                    |                                                                                                    |                                                                                                    |                                                                                                    |
| Profil Listesi                                                                                                    |                                                                                                    |                                                                                                    |                                                                                                    |                                                                                                    |
| Profil Tipi                                                                                                    | Vergi/Vatan                                                                                                    | daşlık No                                                                                                    | Profil Adı                                                                                                    | İşlemler                                                                                                    |
| POLIGON                                                                                                    |                                                                                                    |                                                                                                    | GÍZAL YEDTER                                                                                                    | Detay Q                                                                                                    |
| YİVSİZ SİLAH ÜRETİCİ                                                                                                    |                                                                                                    |                                                                                                    | GİZAL YEDTER                                                                                                    | Detay Q                                                                                                    |
| <b>ÜRETİCİ-BAYİ</b>                                                                                                    |                                                                                                    |                                                                                                    | GİZAL YEDTER                                                                                                    | Detay Q                                                                                                    |
| BAYİ                                                                                                    |                                                                                                    |                                                                                                    | GİZAL YEDTER                                                                                                    | (Detay Q)                                                                                                    |
| Jretici-Bayi sekr                                                                                                    | nesini tıkladıktan so<br>zerinden yanılan sət                                                                                                    | onra karşımıza tem<br>tıs bilgileri çıkaçakt                                                                                                    | el bilgiler, İzin Bel<br>ır.                                                                                            | gesi bilgileri ve                                                                                                    |
| olluk Kuvveti ü<br>https://10.155.12.128/YivsizSilah/Bayi?p<br>BAYİ BİLGİLERİ                                                                                                    |                                                                                                    |                                                                                                    |                                                                                                    | e<br><u>R</u> ciza<br>- දි - ද                                                                                                    |
| olluk Kuvveti ü<br>https://10.155.12.128/YivsizSilah/Bayi?p<br>BAYI BİLGİLERİ<br>Temel Bilgiler İzin Belgeleri<br>Şahıs Tipi:<br>T.C. Kimlik No:<br>Adı Soyadı:                                                                                                    | Xolluk Kuvveti Üzerinden Yapılan Satışlar         Gerçek Şahıs<br>GİZAL YEDTER                                                                                                    | Üretici                                                                                                    | bayi sağ üst                                                                                                    | e<br>یر متعد<br>د ۲۰ ۵<br>kısımda yer alan                                                                                                    |
| Attps://10.155.12.128/Yivsiz5ilah/Bayi7p<br>BAYI BILCILERI<br>Ternel Bilgiler Izin Belgeleri<br>Şahıs Tipi:<br>T.C. Kimili No:<br>Ad: Soyad:<br>Doğum Tarihi:                                                                                                    | Xolluk Kuvveli Üzerinden Yapılan Satışlar         Gizal YEDTER         19690108                                                                                                    | Üretici<br>İşlemle                                                                                                    | bayi sağ üst l<br>r sekmesinden si                                                                                      | e<br>ی متعد<br>د ۲۰۶۰ م<br>د ۲۰۶۰ م<br>د ۲۰۶۰ م<br>د ۲۰۶۰ م<br>د ۲۰۶۰ م<br>د ۲۰۶۰ م<br>د ۲۰۶۰ م<br>د ۲۰۶۰ م<br>د ۲۰۶۰ م<br>د ۲۰۶۰ م<br>د ۲۰۶۰ م<br>د ۲۰۶۰ م                                                                                                    |
| BAYI BİLGİLERİ<br>Temel Bilgiler<br>Lün Belgeleri<br>Şahıs Tipi:<br>T.C. Kinlik No:<br>Adı Soyadı:<br>Doğum Tarihi:                                                                                                    | Kolluk Kuvveti Üzerinden Yapılan Satışlar       Gerçek Şahıs<br>GİZAL YEDTER<br>19690108                                                                                                    | Üretici<br>İşlemle<br>ekleyel                                                                                                    | bayi sağ üst l<br>r sekmesinden si<br>pilecektir.                                                                       | و<br>بر متعد<br>د ی<br>د<br>د<br>د<br>د<br>د<br>د<br>د<br>د<br>د<br>د<br>د<br>د<br>د<br>د<br>د<br>د<br>د                                                                                                    |
| Kolluk Kuvveti ü<br>x<br>gil https://10.155.12.128/Yivsiz5ilah/Bayi?p<br>BAYI BILGILERI<br>Temel Bilgiler kzin Belgeleri<br>Şahıs Tipi<br>T.C. Kimik No:<br>Adı Soyadı:<br>Doğum Tarihi:<br>SILAH BILGILERI                                                                                                    | Koltuk Kuvveti Üzerinden Yapılan Satışlar         Gerçek Şahıs         GİZAL YEDTER         19690108                                                                                                    | Üretici<br>İşlemle<br>ekleyel                                                                                                    | bayi sağ üst<br>r sekmesinden si<br>bilecektir.                                                                         | و<br>ی وزید<br>د ۲۰<br>۲۰<br>۲۰<br>۲۰<br>۲۰<br>۲۰<br>۲۰<br>۲۰<br>۲۰<br>۲۰<br>۲۰<br>۲۰<br>۲۰<br>۲                                                                                                    |
| X<br>Sil https://10.155.12.128//ivsizSilah/Bayi?p<br>BAYI BILGILERI<br>Ternel Bilgiler izin Belgeleri<br>Sahis Tipi<br>T.C. Kimilk No:<br>Ad: Soyad:<br>Dogum Tarihi:<br>SILAH BILGILERI<br>Stoktaki Silahlar Satun Alma/                                                                                                | Kolluk Kuveti Üzerinden Yapılan Satışlar       Gerçek Şahıs<br>GİZAL YEDTER<br>19690108       Satış İşlemleri     Onayımdale İşlemler                                                                                                    | Üretici<br>İşlemle<br>ekleyel                                                                                                    | bayi sağ üst l<br>r sekmesinden si<br>pilecektir.                                                                       | ۹<br>۸ وزیر<br>۲ ۹۶ ۰ ۵<br>kısımda yer alan<br>ilah satış bildirimi                                                                                                    |
| Colluk Kuvveti ü<br>https://10.155.12.128/YirsizSilah/Bayi?p<br>BAYI BİLGİLERİ<br>Temel Bilgiler kin Belgeleri<br>Şahıs Tipi:<br>T.C. Kınlık No.<br>Adı Soyadı:<br>Doğum Tarihi:<br>SiLAH BİLGİLERİ<br>Stoktaki Silahlar Satın Alma/                                                                                     | Xottuk Kuveti Üzerinden Yapılan Satışlar         Gizal yebrer         Gizal YEDTER         19690108                                                                                                    | Üretici<br>İşlemle<br>ekleyel                                                                                                    | bayi sağ üst l<br>r sekmesinden si<br>bilecektir.                                                                       | و<br>بر متع<br>د<br>د<br>د<br>د<br>د<br>د<br>د<br>د<br>د<br>د<br>د<br>د<br>د<br>د<br>د<br>د<br>د<br>د<br>د                                                                                                    |
| Colluk Kuvveti ü<br>https://10.155.12.128/YrisizSilah/Bayi?p<br>BaYi BiLciLERi<br>Ternel Bigiler izin Belgeleri<br>Şahıs Tipi:<br>T.C. Kınlık No.<br>Adı Soyadı:<br>Doğum Tarihi:<br>Silah BiLCiLERi<br>Stotaki Silahlar Satın Almal<br>Silah Turu<br>Yıvsız Tufek                                                       | Koltuk Kuvveti Üzerinden Yapılan Satışlar       Gerçek Şahıs<br>GİZAL YEDTER<br>19690108       Satış İşlemleri     Onayındaki İşlemler       Önayıa Gönderi<br>ACIER                                                                                                    | Üretici<br>İşlemle<br>ekleyel<br>Ien Işlemler                                                                                                    | bayi sağ üst i<br>r sekmesinden si<br>bilecektir.                                                                       | و متعبر<br>۱۹۵۸<br>kısımda yer alan<br>ilah satış bildirimi<br>Duum<br>Duum                                                                                                    |
| Colluk Kuvveti ü<br>https://10.155.12.128/YrisizSilah/Bayi?p<br>BAYİ BİLGİLERİ<br>Temel Biğiler izin Belgeleri<br>Şahıs Tipi:<br>T.C. Kınlık No.<br>Adı Soyadı:<br>Doğum Tarihi:<br>Silah BİLGİLERİ<br>Stottaki Silahlar Satın Almal<br>Silah Turu<br>Yıvsız Tufek<br>Yıvsız Tufek                                       | Koltuk Kuvveti Üzerinden Yapılan Satışlar       Gerçek Şahıs<br>GİZAL YEDTER<br>19690108       Satış İşlemleri     Onayındaki İşlemler       Önayıa Gönderi       Maritası       ACIER                                                                                                    | Üretici<br>İşlemle<br>ekleyel<br>Ien İşlemler<br>Ien İşlemler                                                                                                    | bayi sağ üst i<br>r sekmesinden si<br>bilecektir.                                                                       | R dizu<br>- % - 6<br>kısımda yer alan<br>ilah satış bildirimi<br>Urstoden Bay Stoğuna Atlanta.<br>Urstoden Bay Stoğuna Atlanta.                                                                                                    |
| Colluk Kuvveti ü<br>https://10.155.12.128/YirsizSilah/Bayi?p<br>BAYI BİLGİLERİ<br>Temel Bilgiler kin Belgeleri<br>Şahıs Tipi:<br>T.C. Kınlık No.<br>Adı Soyadı:<br>Doğum Tarihi:<br>Silan BİLGİLERİ<br>Stoktaki Silahlar Satın Almal<br>Silan Turlu<br>Yırsız Tufak<br>Yırsız Tufak                                      | Koltuk Kuvveti Üzerinden Yapılan Satışlar       Gerçek Şahıs       GİZAL YEDTER       19690108       Satış İşlemleri       Onayımdaki İşlemler       Onaya Gönderi       Acter       ACIER                                                                                                    | Uretici<br>İşlemle<br>ekleyel<br>Ien İşlemler<br>197-01970-0000100<br>197-01970-000009<br>197-01970-000009                                                                                                    | bayi sağ üst i<br>r sekmesinden si<br>bilecektir.                                                                       | Curum     Curum     Curum     Curum     Curum     Curum     Curum     Curum     Curucheden Bay Stoğuna Attanio.     Cureicden Bay Stoğuna Attanio.     Cureicden Bay Stoğuna Attanio.     Cureicden Bay Stoğuna Attanio.     Cureicden Bay Stoğuna Attanio.                                                                                                    |
| olluk Kuvveti ü                                                                                                    | Koltuk Kuvveti Üzerinden Yapılan Satışlar       GizaL yebrer       GizaL YEbrer       19690108       Satış İşlemleri       Onaya Gönderi       Martası       Acler       Acler       Acler       Acler                                                                                          | Öretici<br>İşlemle<br>ekleyel           167-6197D-000009           167-6197D-000009           167-6197D-000009           167-6197D-000009           167-6197D-000009           167-6197D-000009           167-6197D-000009           167-6197D-000009                                                                                                 | bayi sağ üst<br>r sekmesinden si<br>bilecektir.                                                                         | Control<br>Control<br>Co                                                          |
| billuk Kuvveti ü<br>https://10.155.12.128/Yivsiz5ilah/Bayi?p<br>BAYI BILCILERI<br>Temel Bilgiler kin Belgeleri<br>Şahıs Tipi<br>T.C. Kimik No:<br>Adi Soyadı:<br>Doğum Tarihi:<br>SiLAH BILCILERI<br>Stoktaki Silahlar Satın Alma/<br>Silah Türü<br>Yivsiz Tüfek<br>Yivsiz Tüfek<br>Yivsiz Tüfek<br>Yivsiz Tüfek         | Kolluk Kuvveti Üzerinden Yapılan Satışlar       Gerçek Şahıs<br>GİZAL YEDTER<br>19690108       Satış İşlemleri     Onayındaki İşlemler       Önayıa Gönderi       Markası       ACIER       ACIER       ACIER       ACIER       ACIER       ACIER       ACIER       ACIER                       | Street y           Üretici<br>İşlemle<br>ekleyel           Ien İşlemler           167-619YD-000010           167-619YD-000009           167-619YD-000009           167-619YD-000009           167-619YD-000009           167-619YD-000009           167-619YD-000009           167-619YD-000009           167-619YD-000009           167-619YD-000009 | bayi sağ üst i<br>r sekmesinden si<br>bilecektir.<br>19.09.2019<br>19.09.2019<br>19.09.2019<br>19.09.2019<br>19.09.2019 | Corrections     Control     Control     Contro     Control     Control     Control     Control                                                                                                    |
| Hiluk Kuvveti ü<br>Her Kuvveti ü<br>Her Kuvveti ü<br>Bayi bil Gileri<br>Temel Bigler (zin Belgeleri<br>Şahıs Tipi:<br>T.C. Kımlık No:<br>Ad. Soyad:<br>Doğum Tarihi:<br>Silah Bil Gileri<br>Stoktaki Silahlar (Satın Alma/<br>Silah Türü<br>Yıvsiz Türek<br>Yıvsiz Türek<br>Yıvsiz Türek<br>Yıvsiz Türek<br>Yıvsiz Türek | Kolluk Kuvveti Üzerinden Yapılan Satışlar       Gerçek Şaha<br>GİZAL YEDTER<br>19690108       Satış İşlemleri     Onayındaki İşlemler       Önaya Gönderi       Mariasi       ACIER       ACIER       ACIER       ACIER       ACIER       ACIER       ACIER       ACIER       ACIER       ACIER | Üretici<br>İşlemle<br>ekleyel           Ien İşlemler           Seri Numarası           197-3 1970-2000100           187-3 1970-2000009           197-3 1970-2000091           197-3 1970-2000092           197-3 1970-2000097           187-3 1970-2000097           187-3 1970-2000098                                                               | bayi sağ üst i<br>r sekmesinden si<br>bilecektir.<br>19.09.2019<br>19.09.2019<br>19.09.2019                             | Record<br>Control<br>Control<br>Record<br>Control<br>Control<br>Record<br>Record<br>Re |

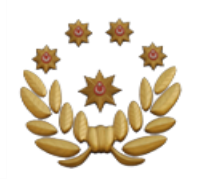

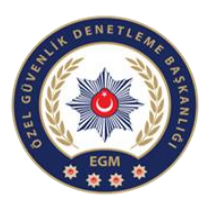

Temel Bilgiler

İzin Belgeleri

Kolluk Kuvveti Üzerinden Yapılan Satışlar

UYARI! Bayinizde bulunan yivsiz tüfek, kurusıkı silah ve havalı silahların bağlı bulunduğunuz kolluk biriminden 26/06/2020 gerekmektedir. Aksi halde kaydı yapılmayan silahların satış işlemi gerçekleştirilemeyecektir.

| İzin Belgesi Tipi           | İhracat İzni | Belge No                   | Belge Veriliş | Belge Geçerlilik | Mermi Stok Miktarı | Durum | Silah/Mer |
|-----------------------------|--------------|----------------------------|---------------|------------------|--------------------|-------|-----------|
| Silah Satış İzin<br>Belgesi | Var          | 19-11-06-<br>Y-02-<br>0004 | 06-11-2019    |                  | 0                  | FAAL  | ٩         |

İzin Belgeleri kısmı, bayinin satışına izin verilen belge türleridir. Buradan belge ile ilgili her türlü bilgilere ulaşabilirsiniz.

Temel Bilgiler

İzin Belgeleri 1 Kolluk Kuvveti Üzerinden Yapılan Satışlar

UYARI! Stoğunuza veri girişi yapılmış fakat tarafınıza teslim edilmeyen silahlar için yetkili kolluğa başvurmanız gerekmektedir.

| Silah Türü | Cinsi | Markası | Modeli | Kalibre | Seri Numarası | İşlem Tarihi | Durum | İşlemi Yapan İl |
|------------|-------|---------|--------|---------|---------------|--------------|-------|-----------------|
|------------|-------|---------|--------|---------|---------------|--------------|-------|-----------------|

Kolluk kuvveti üzerinden yapılan satışların görüldüğü ekrandır. Bu ekranda silah türünden, tarih bilgilerine, işlemi yapan il bilgilerine ulaşabilirsiniz.

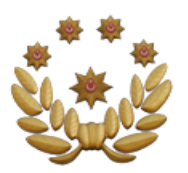

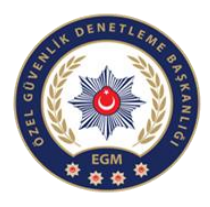

|     |                                                             |                                    |                                      | Üretic<br>görebi                               | i-Bayi stokt<br>ilecektir.                              | aki silahlaı                                | rı bu kısın                            | ndan                |             |   |
|-----|-------------------------------------------------------------|------------------------------------|--------------------------------------|------------------------------------------------|---------------------------------------------------------|---------------------------------------------|----------------------------------------|---------------------|-------------|---|
| s   | toktaki Silahlar                                            | Satın Alma                         | /Satış İşlem                         | nleri Ona                                      | yımdaki İşlemle                                         | r Onaya G                                   | önderilen İşler                        | mler                |             |   |
|     |                                                             | •                                  |                                      |                                                |                                                         |                                             |                                        |                     |             |   |
| Sil | ah Türü                                                     | Markası                            | Seri Numa                            | irasi                                          | İşlem Tarihi                                            | Durum                                       |                                        |                     |             |   |
| Yi  | /siz Tüfek                                                  | A.ZOLÍ                             | 199-I19YT                            | -0000100                                       | 07.11.2019                                              | Üreticiden Ba                               | yi Stoğuna Akta                        | ırıldı.             |             |   |
| Yi  | vsiz Tüfek                                                  | A.ZOLÍ                             | 199-I19YT                            | -0000099                                       | 07.11.2019                                              | Üreticiden Ba                               | yi Stoğuna Akta                        | ırıldı.             |             |   |
| Yi  | vsiz Tüfek                                                  | A.ZOLÍ                             | 199-I19YT                            | -0000098                                       | 07.11.2019                                              | Üreticiden Ba                               | yi Stoğuna Akta                        | ırıldı.             |             |   |
| Yi  | vsiz Tüfek                                                  | A.ZOLÍ                             | 199-I19YT                            | -0000097                                       | 07.11.2019                                              | Üreticiden Ba                               | yi Stoğuna Akta                        | ırıldı.             |             |   |
| Yi  | vsiz Tüfek                                                  | A.ZOLÍ                             | 199-I19YT                            | -0000096                                       | 07.11.2019                                              | Üreticiden Ba                               | yi Stoğuna Akta                        | ırıldı.             |             |   |
|     | Stoktaki Silahlar<br>Stoktaki Silahlar<br>Satış Yapan Firma | Satın Alma                         | /Satış İşleml<br>Satın Alan<br>Firma | Yapılar<br>kısımdı<br>deri Onayıı<br>Fatura No | n satış işler<br>ır.<br>mdaki İşlemler<br>Fatura Tarihi | mi bilgileri<br>Onaya Gönde<br>İşlem Tarihi | nin görüld<br>erilen İşlemler<br>Durum | <b>ÜğÜ</b><br>Detay |             |   |
|     | ZEHBO JELAL HAI                                             | MID                                | SAR                                  | 123                                            | 20.11.2019                                              | 20.11.2019                                  | İhraç Edildi                           |                     |             |   |
|     |                                                             |                                    |                                      |                                                |                                                         |                                             | r                                      | Nakil Belges        | i Sorgulama | Э |
| St  | oktaki Silahlar<br>ikkat! Onayda bek                        | Satın Alma/Satı<br>Ieyen işlemleri | ş İşlemleri<br>nizi son onay         | Onayımdaki İ<br>y tarihine kada                | şlemler Onay<br>ar onaylamanız g                        | a Gönderilen İşle<br>erekmektedir.A         | emler<br>ksi halde stok g              | irişi yapılmaya     | caktır.     |   |
|     |                                                             |                                    |                                      |                                                |                                                         |                                             |                                        |                     |             |   |

Onaya Gönderen Firma Adı Fatura No Fatura Tarihi Onaylanabilecek Son Tarih Durum İşlemler

Yapılan satış işlemi bilgilerinin görüldüğü kısımdır.

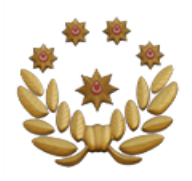

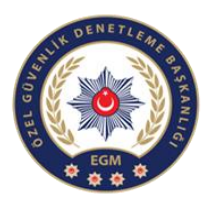

#### ÜRETİCİ SİLAH SATIŞ İŞLEMLERİ (İşlemler

- 1- İşlemler sekmesine gelip silah satış bildirimi ekle dedikten sonra karşımıza bu ekran çıkacaktır. Akabinde gerekli bilgileri girdikten sonra üreticibayi olarak satış yapılan kişi tipini üç türlü şekilde seçebileceğiz.
- 2- Bunlar yivsiz ve kurusıkı silahların gerçek şahıslara satışı, havalı silahların gerçek şahıslara satışı ve bayiye satış şeklindedir.
- 3- Satışı yaptıktan sonra ekranın sağ alt kısmında yer alan kaydet seçeneğine tıklıyoruz.
- 4- Satış yapılan kişi tipini seçtikten sonra stoktaki silahlara ulaşabilir ve satışını yapabilirsiniz.

#### 🕸 SILAH SATIŞ BILDIRIMI

Havalı silahların şahıslara satışları mernisten yapılmaktadır.Diğer silahlar için silah satın alma hakkına sahip kişiler dışında satış yapılamaz!

Satış yapmak istediğiniz 19-09-18-Y-01-0002/ADANA İlgili İzin Belgesi izin belge YURT İÇİ numarası Satis Tipi Satış Yapılan Kişi Tipi Bayiye Satış Kime satis Bayi T.C. No/Vergi No yapmak Seçiniz Bayi Listesi: istediğinizi gösteren Bayinin ihraç belgesi var mı bölümdür Fatura Numarasi 3.10.2019 **.** Fatura Tarihi

#### STOKTAKI SILAHLAR

| Cins T                        | Marka 🔻 | Kalibre | Seri Numarası 🛛 🍸 | Üretim Standartı |
|-------------------------------|---------|---------|-------------------|------------------|
| Havalı Nişan<br>Tüfeği(Kırma) | ACIER   | 7.62 MM | 142-G19HT-0000001 | TSE              |
| Havalı Nişan<br>Tüfeği(Kırma) | ACIER   | 7.62 MM | 142-G19HT-0000002 | TSE              |

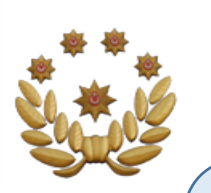

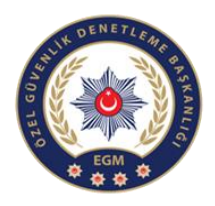

#### SATICILIK/BAYİLİK

(Yivsiz, Havalı ve Ses ve Gaz Fişeği Atabilen Silah Satış İşlemleri)

| Hoşgeldiniz X                |                                                      |                                                    |              | 0 - 0 ×                          |
|------------------------------|------------------------------------------------------|----------------------------------------------------|--------------|----------------------------------|
| ← → C ▲ Güvenli değil   http | tps://10.155.12.128/YivsizSilah/Profil/ProfilListesi |                                                    |              | \$                               |
| 🏽 POL NET 🛛 🖃                |                                                      |                                                    |              | A gizal yedter 🗸 🗘               |
| Yivsiz Silah Anasayfa        |                                                      |                                                    |              | · K <sup>*</sup> · Q · ⊕ · Q · Ø |
| Profil İşlemleri 🔨           | ■ Profil Listesi                                     |                                                    |              |                                  |
| Profil Listeleme             | Profil Tipi                                          | Vergi/Vatandaşlık No                               | Profil Adı   | İşlemler                         |
|                              | POLIGON                                              |                                                    | GİZAL YEDTER | (Detay Q) *                      |
|                              | YİVSİZ SİLAH ÜRETİCİ                                 |                                                    | GİZAL YEDTER | (Detay Q                         |
|                              | ŪRETĪCĪ-BAYI                                         |                                                    | GİZAL YEDTER | (Detay Q                         |
|                              | BAYİ                                                 |                                                    | GİZAL YEDTER | (Detay Q                         |
|                              |                                                      |                                                    |              |                                  |
|                              | Bayi profiline<br>Detay sekme                        | e girmek için sağ kısın<br>sine tıklayabilirsiniz. | nda yer alan |                                  |

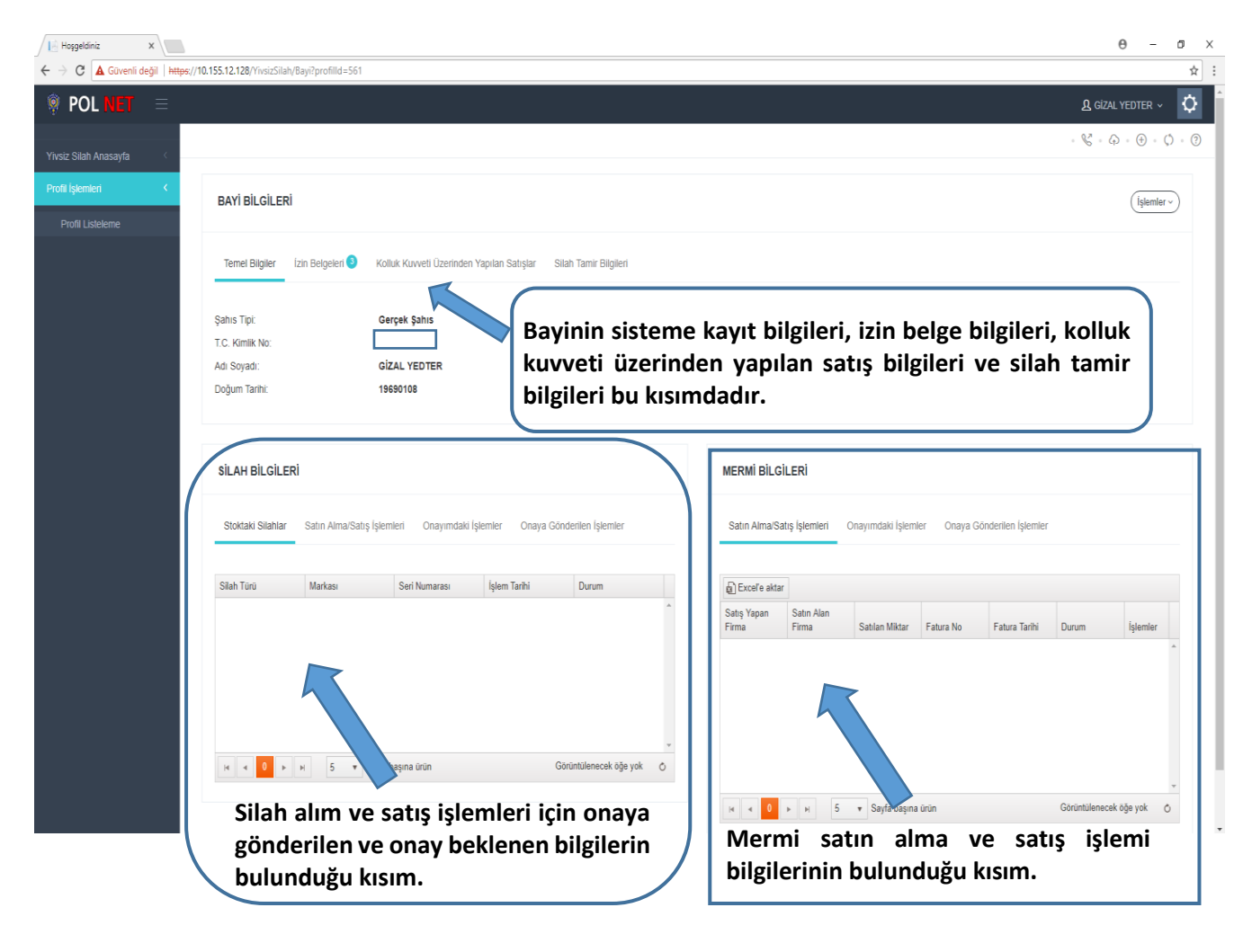

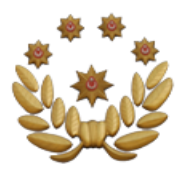

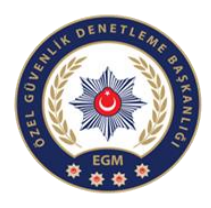

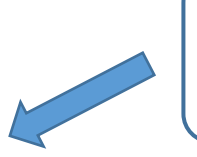

#### İzin Belgeleri kısmı, bayinin satışına izin verilen belge türleridir. Buradan belge ile ilgili her türlü bilgilere ulaşabilirsiniz.

Temel Bilgiler Í

İzin Belgeleri

Kolluk Kuvveti Üzerinden Yapılan Satışlar Silah Tamir Bilgileri

UYARI! Bayinizde bulunan yivsiz tüfek, kurusıkı silah ve havalı silahların bağlı bulunduğunuz kolluk biriminden 26/06/2020 tarihine ka gerekmektedir. Aksi halde kaydı yapılmayan silahların satış işlemi gerçekleştirilemeyecektir.

| İzin Belgesi Tipi                | İhracat İzni | Belge No | Belge Veriliş Tarihi | Belge Geçerlilik Tarihi | Mermi Stok Miktarı | Durum | Silah/Mermi |
|----------------------------------|--------------|----------|----------------------|-------------------------|--------------------|-------|-------------|
| Mermi Satış İzin<br>Belgesi      | Yok          | 987      | 06-11-2019           | 06-11-2020              | 11000              | FAAL  | ٩           |
| Silah Satış İzin<br>Belgesi      | Yok          | 654      | 06-11-2019           | 06-11-2020              | 0                  | FAAL  | ٩           |
| Silah Tamir Yeri<br>İzin Belgesi | Yok          | 123      | 06-11-2019           | 06-11-2020              | 0                  | FAAL  |             |

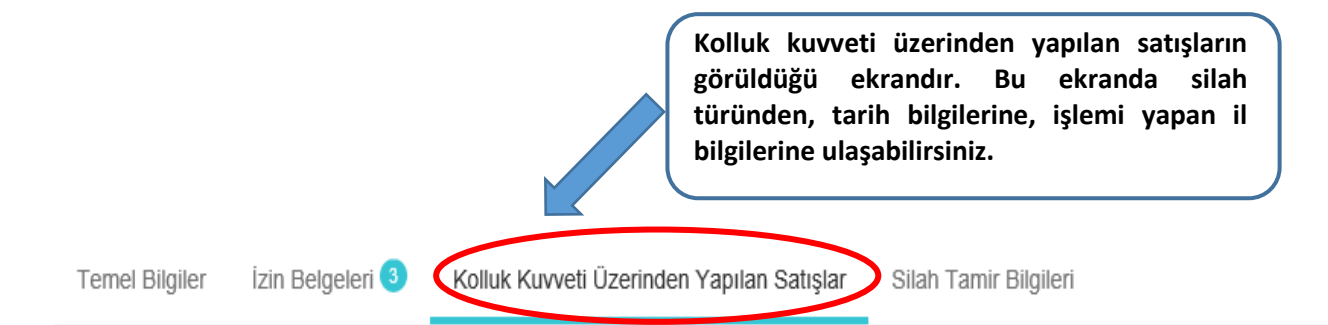

UYARI! Stoğunuza veri girişi yapılmış fakat tarafınıza teslim edilmeyen silahlar için yetkili kolluğa başvurmanız gerekmektedir.

| Silah Türü      | Cinsi                                           | Markası | Modeli | Kalibre   | Seri Numarası | İşlem Tarihi | Durum         | İşlemi Yapan İl |
|-----------------|-------------------------------------------------|---------|--------|-----------|---------------|--------------|---------------|-----------------|
| Yivsiz<br>Tüfek | Yarı Otomatik<br>Yivsiz Tüfek<br>(Tüp Şarjörlü) | A.ZOLİ  |        | 6 KALIBRE | 4582          | 06-11-2019   | İthal Edildi. | ANKARA          |

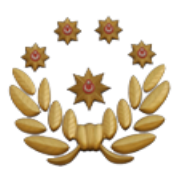

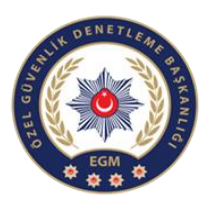

BAYİ DETAY KISMI (Silah Bilgileri İşlemleri)

- Bu sekmeden
   stoktaki silahları ve
   durumunu (satış
   onaylandı, ihale
   yolu ile alındı vb.)
   görebilirsiniz
- 2- Satın alma/satış işlemlerinden firma isimlerini veya satışın son durumunu görebilirsiniz. Ayrıca detay sekmesinden seri numaraları listesine ulaşabilir; detay sekmesinin altında görünen mavi butona bastığınızda yivsiz tüfek nakil belgesine, kırmızı butona bastığınızda ise kurusıkı ve havalı silah nakil belgesine ulaşabilirsiniz
- 3- Onayımdaki işlemler sekmesinden nakil belgesini sorgulayabilirsiniz.

#### SILAH BILGILERI

| Stoktaki Silahla | r Satın Alma/S | atış İşlemleri                       | Onayımdaki İşlemler |                           |  |  |  |
|------------------|----------------|--------------------------------------|---------------------|---------------------------|--|--|--|
| Onaya Gönderil   | en İşlemler    |                                      |                     |                           |  |  |  |
|                  |                |                                      |                     |                           |  |  |  |
| Silah Türü       | Markası        | Seri Numarası                        | İşlem Tarihi        | Durum                     |  |  |  |
| Yivsiz Tüfek     | ACIELBOHL      | 5632                                 | 19.09.2019          | İhale Yolu Ile<br>Alındı. |  |  |  |
| Yivsiz Tüfek     | ACIER          | 142-G19HT-<br>0000045                | 18.09.2019          | Satış Onaylandı.          |  |  |  |
| Yivsiz Tüfek     | a123           | 142-G19YT-<br>0000001                | 18.09.2019          | Satış Onaylandı.          |  |  |  |
|                  |                |                                      |                     |                           |  |  |  |
|                  | - ▶ 5 •        | <ul> <li>Sayfa başına ürü</li> </ul> | ìn                  | 1 - 3 3 öğeleri (         |  |  |  |

#### SİLAH BİLGİLERİ

Stoktaki Silahlar Satın Alma/Satış İşlemleri Onayımdaki İşlemler Onaya Gönderilen İşlemler

| Satış<br>Yapan<br>Firma | Satın Alan<br>Firma     | Fatura No | Fatura T | İşlem Ta… | Durum                        | Detay |
|-------------------------|-------------------------|-----------|----------|-----------|------------------------------|-------|
| ZEHBO<br>JELAL<br>HAMID | MAN                     | 78965     | 19.09.2  | 19.09.2   | İhraç<br>Edildi              |       |
| ZEHBO<br>JELAL<br>HAMID | ZEHBO<br>JELAL<br>HAMID | 555       | 19.09.2  | 19.09.2   | Gerçek<br>Şahısa<br>Satıldı. |       |

Stoktaki Silahlar Satın Alma/Satış İşlemleri Onayımdaki İşlemler
Onaya Gönderilen İşlemler

Dikkat! Onayda bekleyen işlemlerinizi son onay tarihine kadar onaylamanız gerekmektedir.Aksi halde stok girişi yapılmayacaktır.

| Onaya<br>Gönderen<br>Firma Adı | Fatura No | Fatura Tarihi | Onaylanab<br>Son Tarih | Durum               | İşlemler |
|--------------------------------|-----------|---------------|------------------------|---------------------|----------|
| ZEHBO<br>JELAL<br>HAMID        | 123456    | 18.09.2019    |                        | Kısmi<br>Onaylandı/ |          |

<u>UYARI:</u> İhale yolu ile vatandaştan satın alınan ve ithalat yoluyla satın alınan silah için bağlı bulunduğunuz İlçe Emniyet Müdürlüğüne bayi olarak başvurmanız gerekmektedir.

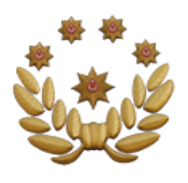

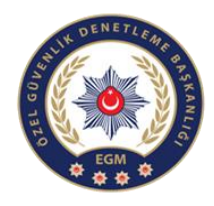

İşlemler kısmına tıklayarak Silah Satış, Mermi Satış ve Silah Tamir bildirimlerini ekleyeceğiniz ekrana geçebilirsiniz.

| foir Y              |                                  |                       |                         |                    |                        |    |                 |               |                  |              |                     |                | Α -            |
|---------------------|----------------------------------|-----------------------|-------------------------|--------------------|------------------------|----|-----------------|---------------|------------------|--------------|---------------------|----------------|----------------|
| Güvenli değil   htt | #ps://10.155.12.128/YivsizSilah, | /Bayi?profilld=561    |                         |                    |                        |    |                 |               |                  |              |                     |                | •              |
| DL NET ≡            |                                  |                       |                         |                    |                        |    |                 |               |                  |              |                     | <u>A</u> gizai | . Yedter 🗸     |
|                     |                                  |                       |                         |                    |                        |    |                 |               |                  |              |                     | · & · G        | ) • ⊕ • ()     |
| h Anasayfa 🤇        |                                  |                       |                         |                    |                        |    |                 |               |                  |              |                     |                |                |
| nleri (             | BAYİ BİLGİLERİ                   |                       |                         |                    |                        |    |                 |               |                  |              |                     |                | İşlemler v     |
| isteleme            |                                  |                       |                         |                    |                        |    |                 |               |                  |              |                     | Silah Satış    | Bildirimi Ekle |
|                     | Temel Bilgiler                   | İzin Belgeleri 3 Kı   | olluk Kuvveti Üzerinder | ı Yapılan Satışlar | Silah Tamir Bilgileri  |    |                 |               |                  |              |                     | Mermi Satış    | Bildirimi Ekle |
|                     | Şahıs Tipi:                      | G                     | erçek Şahıs             |                    |                        |    |                 |               |                  |              |                     | Silah Tamir    | Bildirimi Ekle |
|                     | T.C. Kimlik No:                  | C                     |                         |                    |                        |    |                 |               |                  |              |                     |                |                |
|                     | Adı Soyadı:                      | G                     | İZAL YEDTER             |                    |                        |    |                 |               |                  |              |                     |                |                |
|                     | Dogum Tarini:                    | 1                     | 3630108                 |                    |                        |    |                 |               |                  |              |                     |                |                |
|                     |                                  |                       |                         |                    |                        |    |                 |               |                  |              |                     |                |                |
|                     | SİLAH BİLGİLEF                   | Rİ                    |                         |                    |                        |    | MERMİ BİLGİ     | ileri         |                  |              |                     |                |                |
|                     |                                  |                       |                         |                    |                        |    |                 |               |                  |              |                     |                |                |
|                     | Stoktaki Silahlar                | Satın Alma/Satış İşle | mleri Onayımdaki        | İşlemler Onaya G   | önderilen İşlemler     |    | Satin Alma/Sa   | tış İşlemleri | Onayımdaki İşlem | nler Onaya G | Gönderilen İşlemler |                |                |
|                     | Silah Turu                       | Markası               | Seri Numarası           | İslem Tarihi       | Durum                  |    | P Evcelle aktar |               |                  |              |                     |                |                |
|                     |                                  |                       |                         |                    |                        | *  | Satış Yapan     | Satin Alan    |                  |              |                     |                |                |
|                     |                                  |                       |                         |                    |                        |    | Firma           | Firma         | Satılan Miktar   | Fatura No    | Fatura Tarihi       | Durum          | İşlemler       |
|                     |                                  |                       |                         |                    |                        |    |                 |               |                  |              |                     |                |                |
|                     |                                  |                       |                         |                    |                        |    |                 |               |                  |              |                     |                |                |
|                     |                                  |                       |                         |                    |                        |    |                 |               |                  |              |                     |                |                |
|                     |                                  |                       | . have a data           |                    | Görüntülenecek öğe yok | Ů. |                 |               |                  |              |                     |                |                |
|                     | H 4 0 >                          | ⊨ 5 v Sayt            | a başına urun           |                    |                        |    |                 |               |                  |              |                     |                |                |
|                     |                                  | H 5 V Sayt            | a başına urun           |                    |                        |    |                 |               |                  |              |                     |                |                |

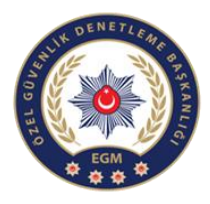

Silah Satış Bildirimi Ekle sekmesine tıkladığınızda yönlendirileceğiniz satış bilgilerinin girileceği sayfadır. Burada 3 tür satış yapılan kişi tipi vardır. Bunlar yivsiz ve kurusıkı silahların gerçek şahıslara satışı, havalı silahların gerçek şahıslara satışı ve bayiye satıştır. Bilgiler girildikten sonra sağ altta yer alan kaydet butonuna basarak satış bildirimini ekleyebilirsiniz.

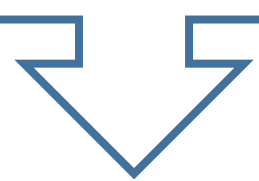

| İlgili İzin Belg<br>Satış <sup>-</sup><br>Fatura Numar | esi Ser<br>Tipi Ser | çiniz<br>çiniz        |                                                          |                                 | Satış                                                                      | vapılan bavini                                                               | a izir                                                                                            |
|--------------------------------------------------------|---------------------|-----------------------|----------------------------------------------------------|---------------------------------|----------------------------------------------------------------------------|------------------------------------------------------------------------------|---------------------------------------------------------------------------------------------------|
| Satış <sup>-</sup><br>Fatura Numar                     | Tipi Se             | çiniz                 |                                                          |                                 | belge                                                                      | numarasıdır.                                                                 | 1 1211                                                                                            |
| Fatura Numar                                           |                     |                       |                                                          | Ŧ                               |                                                                            |                                                                              |                                                                                                   |
|                                                        | ası                 |                       |                                                          |                                 |                                                                            |                                                                              |                                                                                                   |
| Fatura Ta                                              | rihi 19.            | 9.2019                |                                                          |                                 |                                                                            |                                                                              |                                                                                                   |
|                                                        |                     |                       |                                                          |                                 |                                                                            |                                                                              | •                                                                                                 |
| 0 •                                                    | 5 •                 | Sayfa başına ürün     | 1                                                        |                                 | G                                                                          | örüntülenecek öğe yok                                                        | ¢                                                                                                 |
|                                                        | SILAHLAR<br>S       | SILAHLAR<br>s Y Marka | SILAHLAR<br>s Y Marka Y<br>0 V P M 5 V Sayfa başına ürür | SILAHLAR<br>S Y Marka Y Kalibre | SILAHLAR<br>s Y Marka Y Kalibre Seri Numarası<br>0 V D S Sayfa başına ürün | SILAHLAR<br>s Y Marka Y Kalibre Seri Numarası Y<br>0 V Marka Seri Numarası Y | SILAHLAR<br>s ▼ Marka ▼ Kalibre Seri Numarası ♥ Üretim Standartı<br>0 ▼ ▶ H 5 ▼ Sayfa başına ürün |

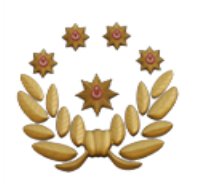

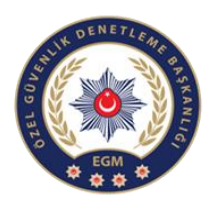

Kaydet

## BAYİ İŞLEMLERİ

(Mevcut Silah Kaydı)

| Silah Türü:       | Yivsiz Tüfek                             | • |                                         |
|-------------------|------------------------------------------|---|-----------------------------------------|
| Seri Numarası:    | <b></b>                                  |   | DİKKAT: Silahlar                        |
| Cinsi:            | Yarı Otomatik Yivsiz Tüfek(Tüp Şarjörlü) | • | tek tek seri                            |
| Markası:          | a123                                     | • | numarası girilerek<br>birer adet olarak |
| Modeli:           | Seçiniz                                  | * | kaydedilmektedir.                       |
| Kalibre:          | 6 KALIBRE                                | • |                                         |
| Üretim Standartı: | İHRAÇ KAYITLI                            | • |                                         |
| Fişek Kapasitesi: |                                          |   |                                         |
|                   |                                          |   |                                         |

### DİKKAT:

Bu portal belli bir zamana kadar açık olup, stoklar girildikten sonra kapatılacaktır.